### Sage 50 Accounts Banking Excellence Webinar Series

### **#8 - Adding bank information** to your invoices

**Presented by:** Michael Cox

Start time: 2pm (approx. 30 mins)

Sage

#### Banking Excellence 2025

Sage 50 Accounts

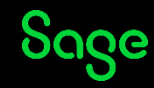

### **Banking Excellence Webinar Series**

To earn your digital badge, simply attend any 6 of the 8 Banking Excellence webinar topics plus the Quiz.

- #1 Simplifying bank transactions Your guide to payments, receipts and transfers
- **#2** Managing Customer Receipts and Supplier Payments in Sage 50
- **#3** Reconcile with confidence Mastering Bank Reconciliation in Sage 50
- #4 Revolutionise your banking with Sage 50 Bank Feeds
- **#5** Simplify your routines Work smarter with Bank Recurring items
- #6 Clean up your accounts Correcting bank errors in Sage 50
- **#7** Fast finance Harness the power of E-Payments in Sage 50

**#8** - Payment-ready invoices: Adding your bank information to your invoices in Sage 50

**#Quiz** - Bank on your knowledge: Sage 50 Accounts Quiz

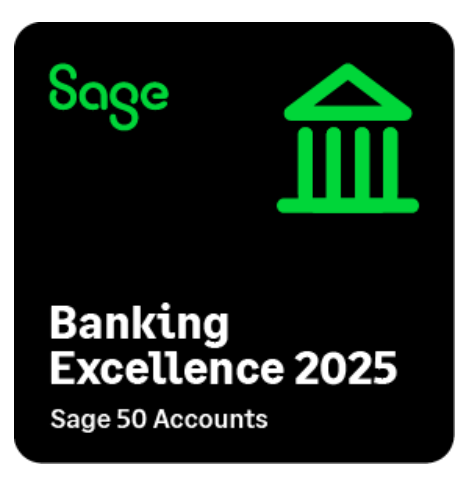

**Register now** 

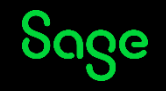

# What's covered in today's webinar?

- Introduction
- Demonstrations
  - The basics of editing your layout
  - Design tools
- Further Support / Q&A

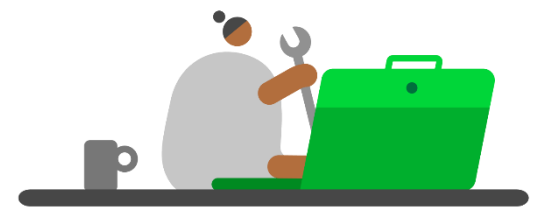

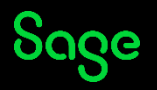

### Add bank information to your invoices

#### Introduction

• The Report Designer is a powerful tool, enabling you create and amend layouts and reports in Sage 50 Accounts.

#### You don't have to reinvent the wheel!

- Find a layout or report that's close to what you want.
- Be creative or take inspiration from invoices you receive.
- Use our online resources > <u>www.sage.co.uk/help</u>

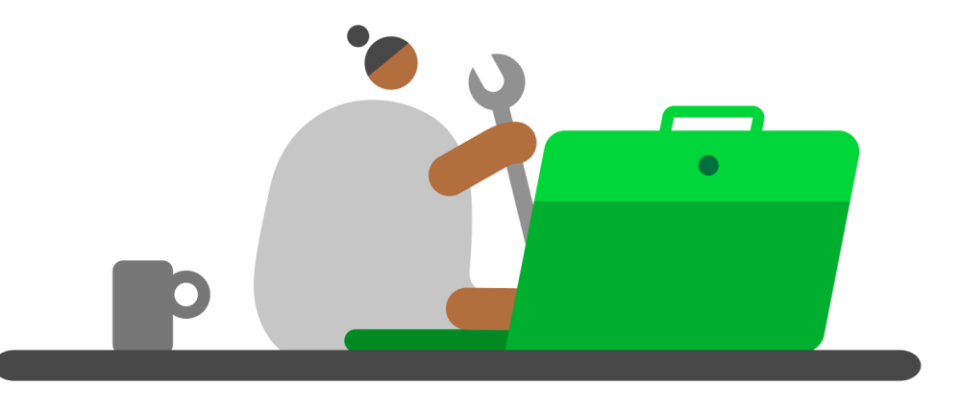

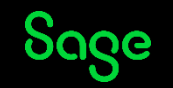

### Add bank information to your invoices

#### Options

- Use a standard layout.
- Edit your existing layout.

| ed for c | Jiffe          |
|----------|----------------|
| ed for o | liffe          |
| ed for d | diffe          |
| ed for ( | diffe          |
|          |                |
|          |                |
|          |                |
| L        | .ast I         |
| уг<br>1  | 1/17           |
| :ount    |                |
|          |                |
|          |                |
| sc       | or 1<br>scount |

Add bank details text to your invoice layout

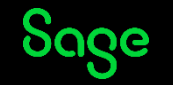

### Demonstrations

- The basics of editing your layout
- Design tools

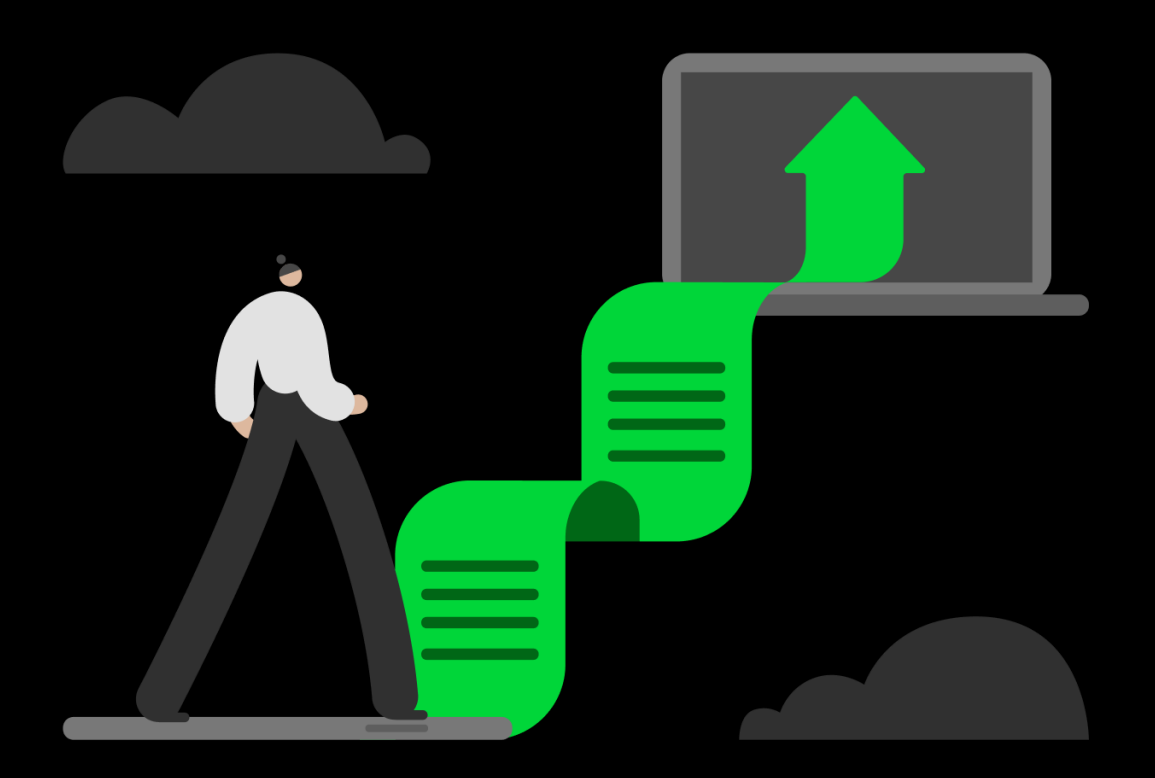

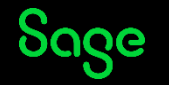

### **Help Centre**

#### www.sage.co.uk/help

- Search the knowledgebase
- Support guides
- Webinars
- Videos

Sage

• Get in touch

#### Useful links -Sage Help Centre 🛛 🎧 Products - Integrated Apps -Sage University Sage 50 Accounts > Support hubs > Reports and layouts **Reports and layouts** Create reports and layouts to help you run and analyse your business. Q Search for answers... Tip: Use detailed phrases or exact error messages to find the most relevant help guides Free Additional Reports Did you know that you're entitled to extra Sage 50 Accounts reports for free, as part of your Sage Cover support? Find out more > 📕 Get in touch i ≡ Support guides □ Videos Free training Generate reports Report finder > > How to print, preview and save reports in your software. Enter your requirements to find the best report for you. Email your reports and layouts **Reporting services** > > Speed up your processing by emailing reports and layouts. Find out about our report libraries and request a bespoke design. Create your own reports **Digital stationery** > > Learn how to design your own custom reports Discover the digital options in your software. Microsoft 365 Top tips to help you use Report Designer > > Find out how Sage 50 Accounts can integrate with Microsoft 365. Fantastic hints and tips to get the most from reports and layouts. Common problems when running reports > Find the answers to common reporting issues.

#### **Reports and layouts**

© 2025 The Sage Group plc, or its licensors. All rights reserved

### Grow your knowledge

Find out more about our 1-2-1 Bespoke training options.

With training bundles including

- Stock control
- Construction Industry
- Banking

Sage

- Debtors and creditors
- Sage Professional features

Revolutionise your business management and unlock the full potential of your software.

Email us at <u>ukisageuniversity@sage.com</u> for a personalised quote

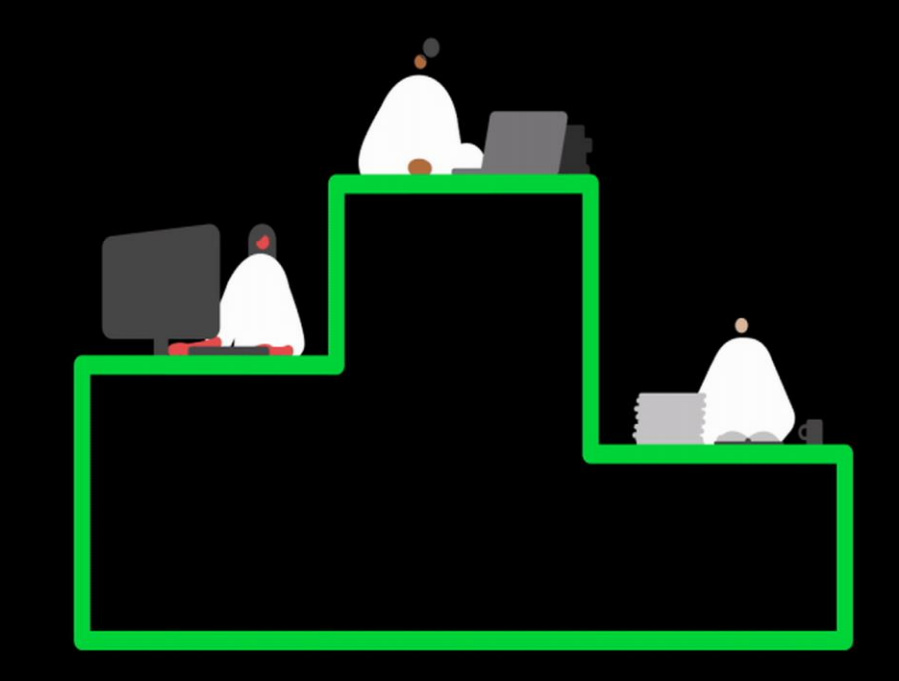

## Thank you!

Please take a minute to complete the survey as you leave.

You'll receive a follow-up email containing links to register for future webinars and watch recordings.

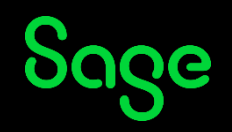

© 2025 The Sage Group plc or its licensors. All rights reserved. Sage, Sage logos, and Sage product and service names mentioned herein are the trademarks of Sage Global Services Limited or its licensors. All other trademarks are the property of their respective owners.